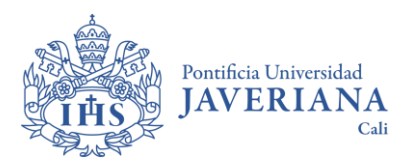

## UPTODATE GUÍA DE REGISTRO CUENTA PERSONAL

## 1. Información general:

Esta guía de referencia describe las instrucciones específicas para registrarse con una cuenta y acceder a **UpToDate**.

**UpToDate** es una base de datos con contenidos en medicina basada en la evidencia. Para mantener el acceso continuo a **UpToDate**, se deberá confirmar la afiliación cada 180 días. Para hacerlo, se debe ingresar a UpToDate desde el sitio web de la Biblioteca: <u>https://www.javerianacali.edu.co/biblioteca/recursos-digitales</u> donde tendrá que autenticarse con el usuario y contraseña javeriano y luego iniciar sesión con la cuenta de UpToDate.

## 2. Acceso y activación cuenta UpToDate de usuario:

- Ingresar al **sitio web de la Biblioteca PUJ Cali** <u>https://www.javerianacali.edu.co/biblioteca/recursos-digitales</u>
- En el cajón de búsqueda digitar el título del recurso "UpToDate" y clic en "Consultar recurso" para ingresar

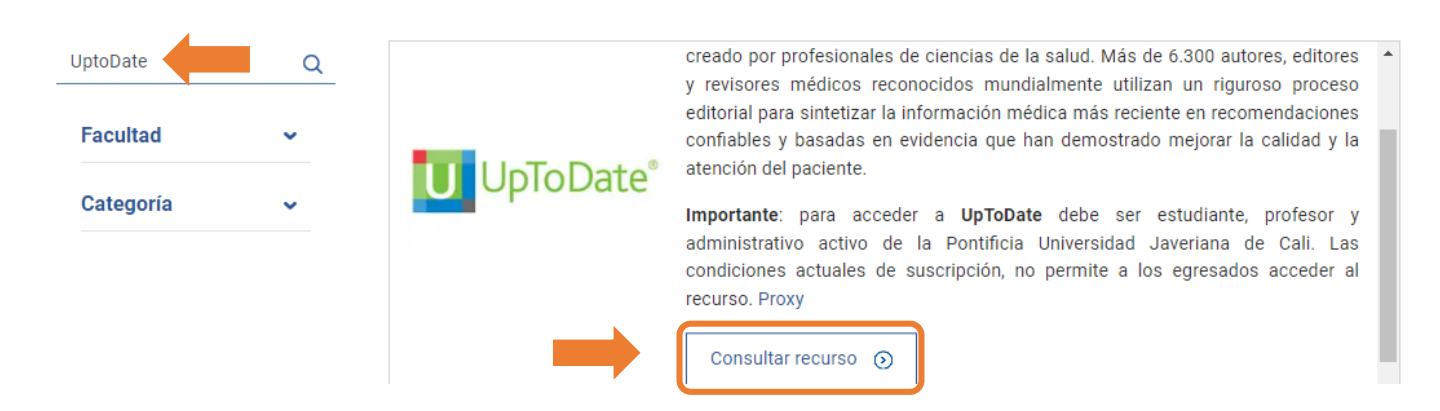

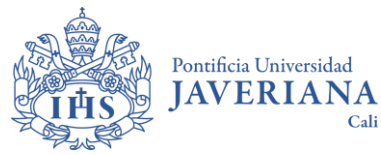

#### UPTODATE GUÍA DE REGISTRO CUENTA PERSONAL

- Seleccionar "**Biblioteca Cali**" y autenticarse con el usuario y contraseña del correo institucional.
- ¿Cómo obtener o recuperar la cuenta institucional "Gestión de Cuentas de Usuario"?

https://gcu.javerianacali.edu.co/GestionCuentasUsuariosPUJ/

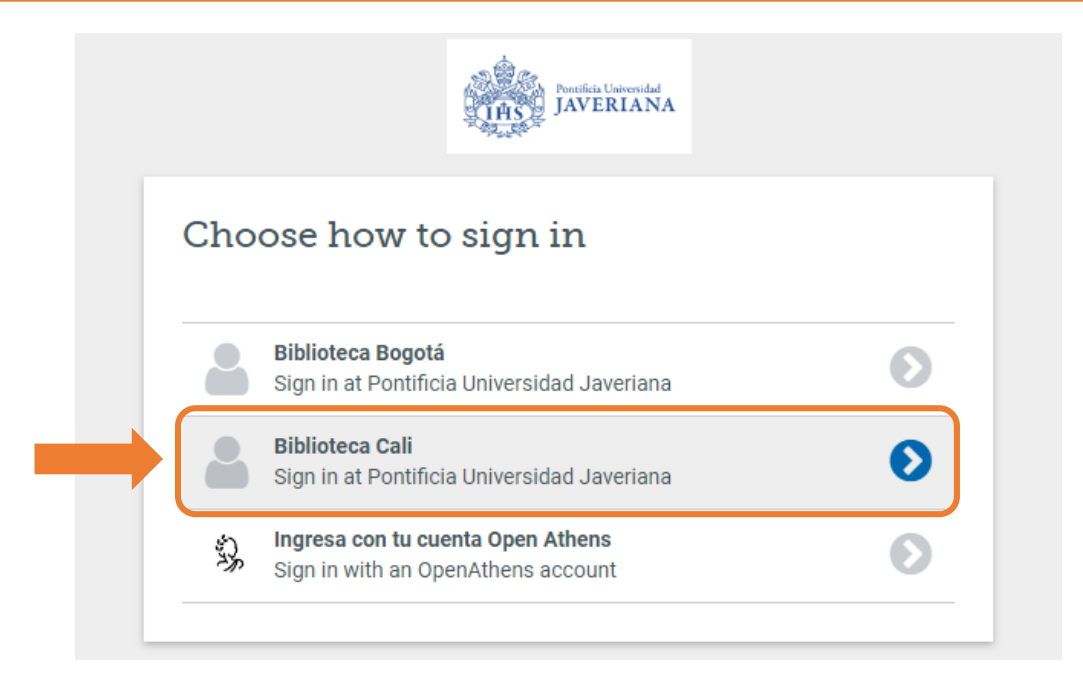

Seleccionar el método de autenticación institucional

| Internation                                                                                                    | <b>A</b>                                                                                            | ← Iniciar Sesión 🔒                                                         |  |
|----------------------------------------------------------------------------------------------------|----------------------------------------------------------------------------------------------------|----------------------------------------------------------------------------|--|
| Iniciar sesión<br>biblioteca@javerianacali.edu.co                                                                           | Comunidad Javeriana Solo usuario y contraseña                                                       |                                                                            |  |
| ¿No puede acceder a su cuenta?                                                                                              | Elija su metodo de autenticacion:<br>Estudiantes y Egresados usar la opción "Usuario y contraseña". | o y contraseña". Nombre de USUARIO (Por favor omita @javerianacali.edu.co) |  |
| Siguiente                                                                                                    |                                                                                                    | Contraseña                                                                 |  |
| En caso de presentar incenvenientes con el inicio de<br>sesión, escriba un correo a<br>requerimientos@javerianacali.edu.co. | Usuario y Doble Factor Doble Factor<br>Contraseña Token Enigma                                      | Iniciar sesión                                                             |  |

## Asociar cuenta institucional a UpToDate

Registro en **UpToDate**, ingresar a la opción **"Registrarse**" y **acepte los términos de uso** (si ya se tiene una cuenta en **UpToDate** ingresar con el usuario y contraseña institucional).

| Complete registration                                                                                                    |
|----------------------------------------------------------------------------------------------------|
| Make the most of your UpToDate experience: Complete you<br>account registration and benefit from more convenient acces<br>to our trusted clinical content. Plus, earn and redeem<br>CME/CE/CPD credits while you work. |
| Already registered? Please log in with your UpToDate<br>username and password.                                                                                                    |
| First Name                                                                                                    |
| Angie Valentina                                                                                                    |
| Last Name<br>Cerón Vargas                                                                                                    |
|                                                                                                    |
| pbiblioteca@javerianacali.edu.co                                                                                                    |
| ZIP/Postal Code                                                                                                    |
| 1111111                                                                                                    |
| Specialty<br>General Practice                                                                                                    |
|                                                                                                    |
| Medical Student                                                                                                    |

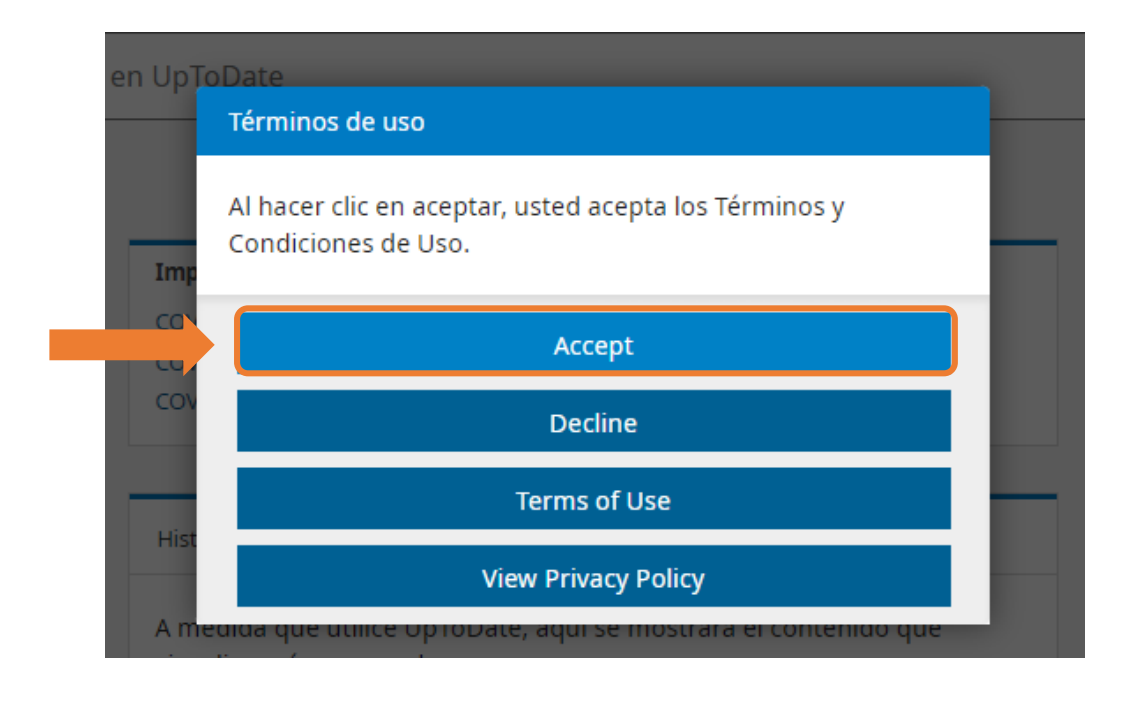

 Luego de registrarse, validar la fecha de expiración de acceso a los contenidos suscritos, ingresando a la opción "Mi cuenta".

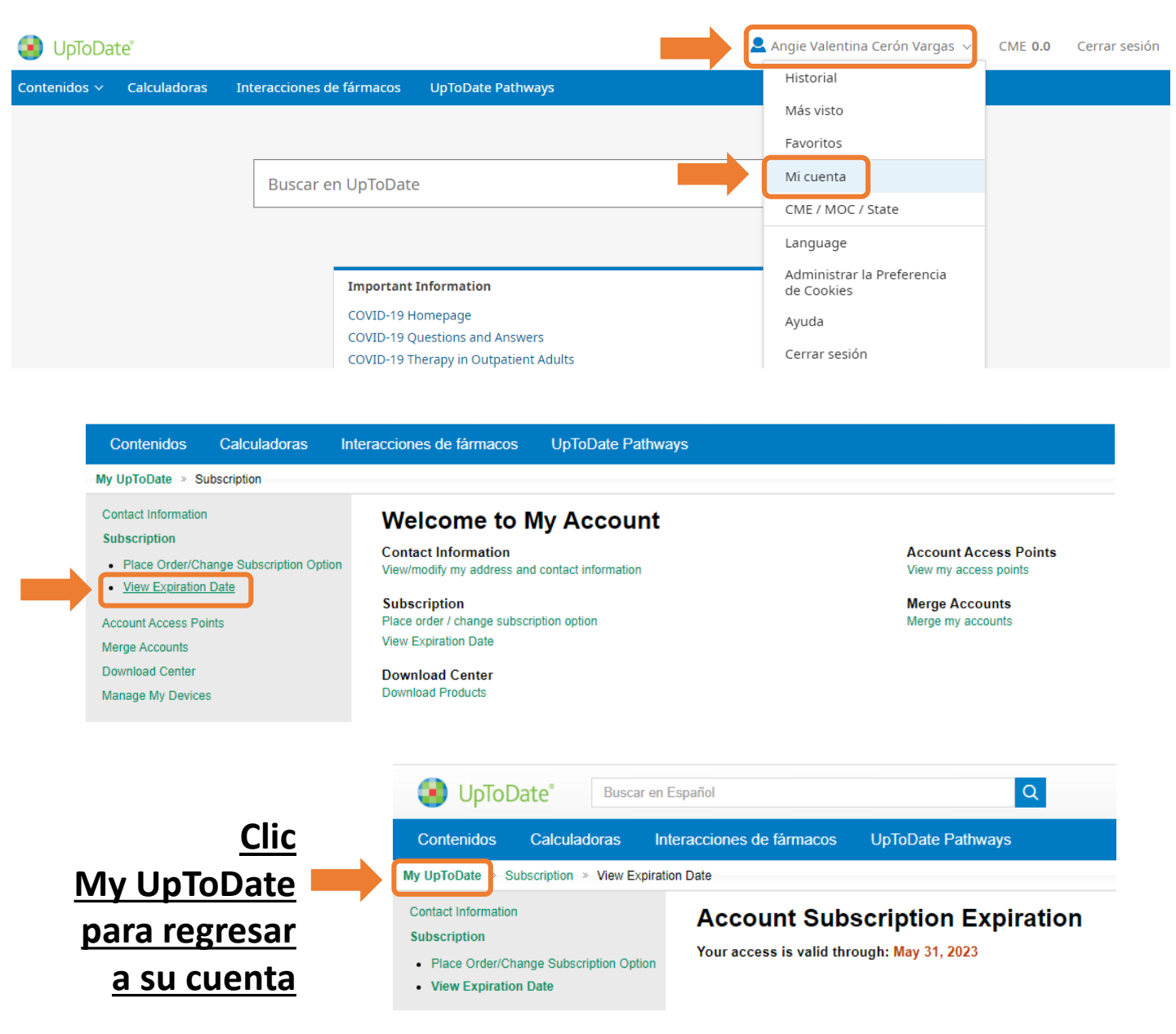

Al finalizar la fecha de suscripción, se debe acceder **una vez** desde el sitio web de la Biblioteca a UpToDate <u>https://www.javerianacali.edu.co/biblioteca/recursos-digitales</u>, autenticarse con el usuario y contraseña institucional y luego iniciar sesión con la cuenta de UpToDate para actualizar la suscripción y tener acceso por 180 días más.

# Cierre de sesión

| 😒 UpToDate"  |              |                                | 👤 Angie Valentina Ceró | ón Vargas 🗸 🚺 Cerrar sesión |
|--------------|--------------|--------------------------------|------------------------|-----------------------------|
| Contenidos 🗸 | Calculadoras | Interacciones de fármacos UpTo | Date Pathways          |                             |
|              |              |                                |                        |                             |
|              |              | Buscar en UpToDate             |                        | Q                           |
|              |              | L                              |                        | _                           |
|              |              |                                | <i></i>                |                             |
|              |              | COVID-19 Homepa                | ation                  |                             |
|              |              | COVID-19 Question              | s and Answers          |                             |
|              |              | COVID-19 Therapy               | n Outpatient Adults    |                             |

**3. ¿Cómo iniciar sesión directamente desde el sitio web de UptoDate?** 

- Primero, debe haber creado cuenta institucional, desde el sitio web de la Biblioteca PUJ Cali (punto 2 de esta guía)
- Ingresar: <u>https://www.uptodate.com/login</u>

| E uptodate.com/login                                             |                                                                                                    |  |  |  |  |
|------------------------------------------------------------------|----------------------------------------------------------------------------------------------------|--|--|--|--|
| I 🖸 YouTube 🖹 Maps 🔇 OpenAthens / Sign in 🛐 Políticas PUJ Bogotá |                                                                                                    |  |  |  |  |
| UpToDate <sup>®</sup> Buscar en UpToDate                         | Q                                                                                                    |  |  |  |  |
| ué UpToDate? Producto Editorial Opciones o                       | de suscripción                                                                                                    |  |  |  |  |
| Solicite recordar su<br>contraseña                               | Log In Username Password Remember me Forgot username or password Log In                                                                                                    |  |  |  |  |
| Ingresar correo institucional                                    | Forgot Username or Password?         Enter the email address associated with your         UpToDate account in the space below and click         "send Request."         Davargas@javerianacali.edu.co |  |  |  |  |

 Revisar buzón de correo electrónico. Carpetas: entrada, no deseados, otros, spam, etc.

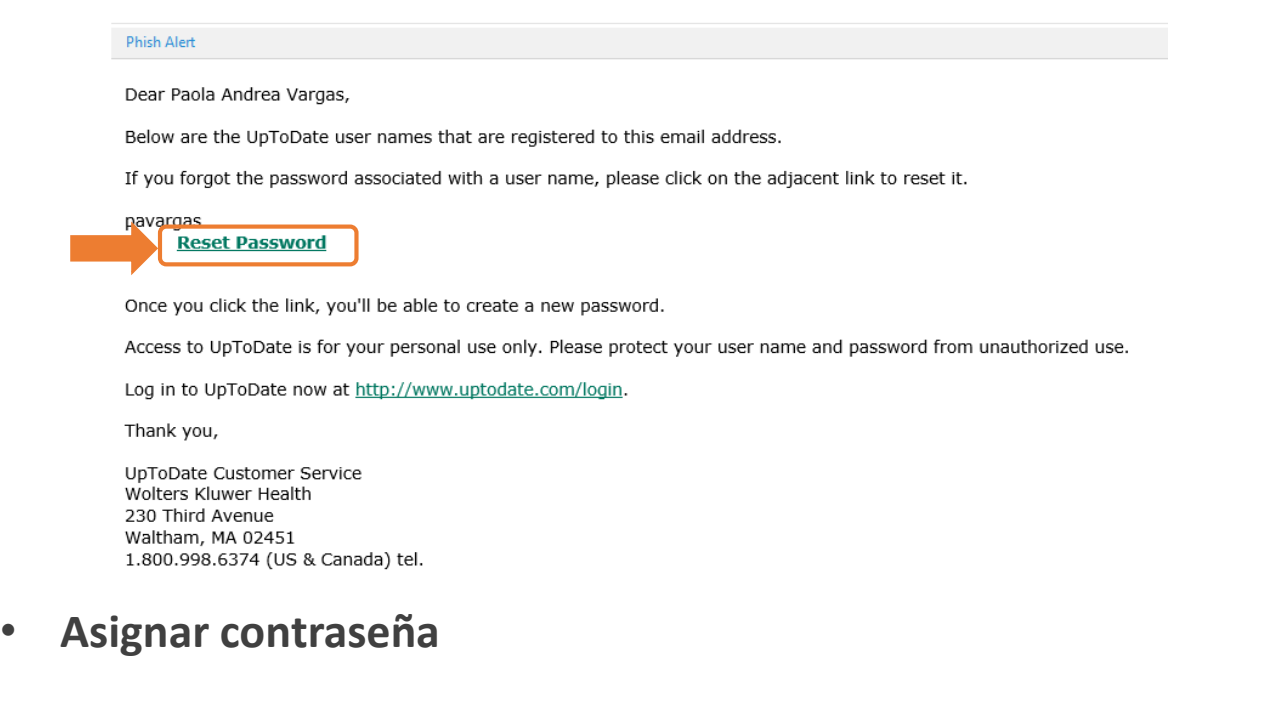

Ingresar a su cuenta personal de UpToDate

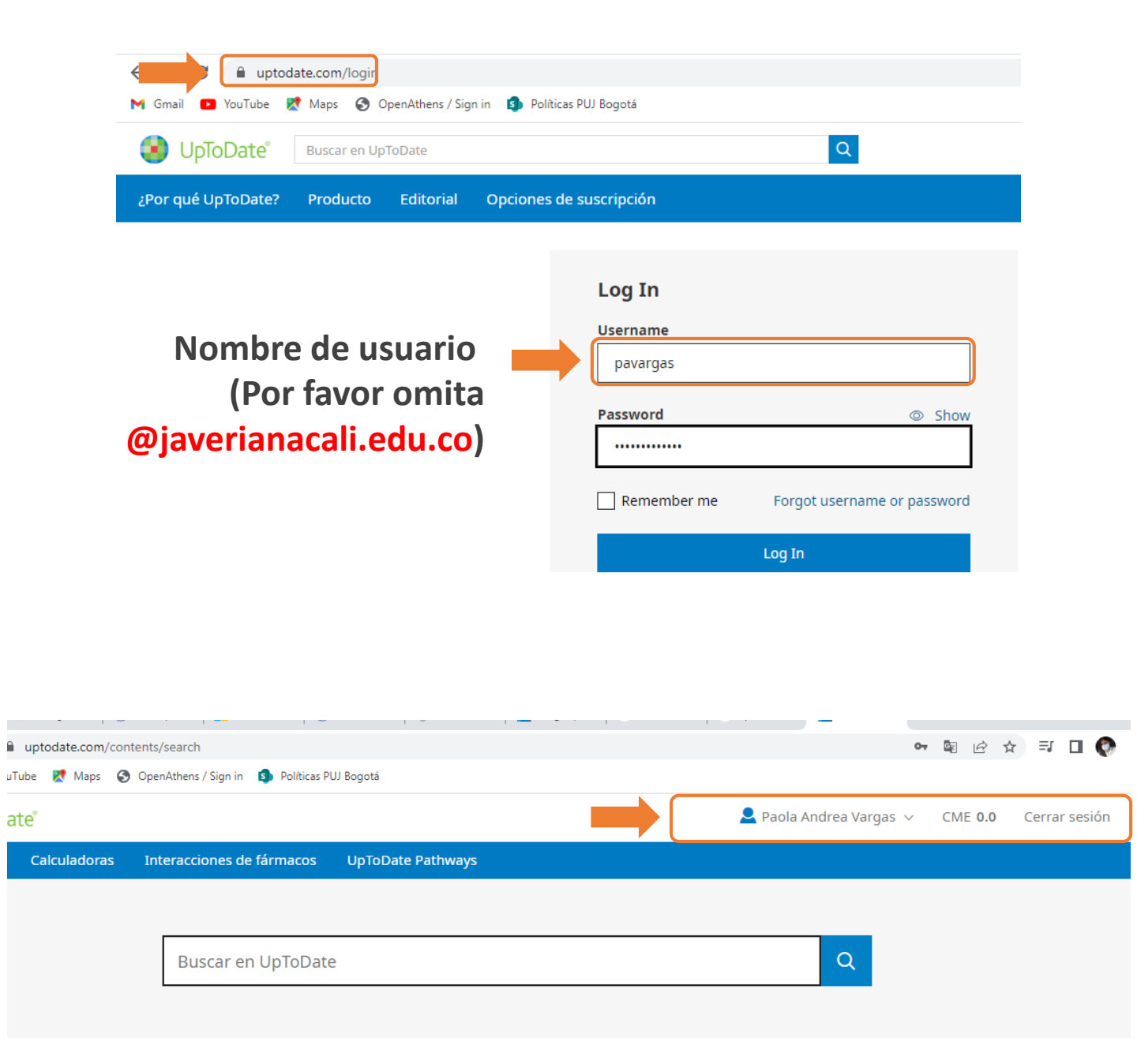

En caso de alguna inquietud sobre el acceso o manejo del recurso escribir : <u>referencia@javerianacali.edu.co</u>